TD61-8133

## Edgecore Network社 無線LANアクセスポイント ECW5211-L コンフィギュレーションガイド

APRESIA Systems株式会社

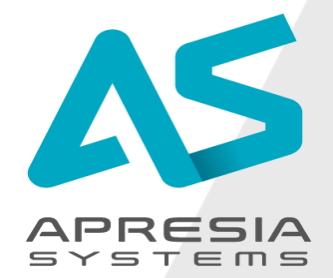

©APRESIA Systems, Ltd. All Rights Reserved.

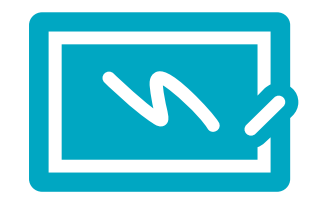

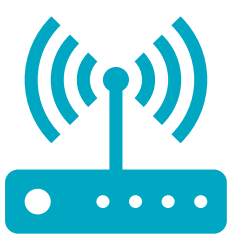

本資料は、Edgecore WiFiのAP単体で使用時の設定の手順をまとめたものです。

本資料に記載のない設定および詳細なパラメーターの説明はユーザーマニュアルをご 参照ください。

使用機器

アクセスポイント 屋内用 ECW5211-L

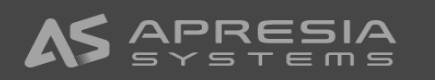

## APの初期設定準備

(1)以下どちらかの方法でアクセスポイント(AP)へ給電します。

- ◇ 付属のACアダプターを使用して給電
- ◇ アクセスポイントのEth1/PoEポートからPoEで給電

(2)設定用のパソコンのIPアドレスをAPのサブネットのIPアドレスに設定します。

◇ 下の接続図では192.168.1.100/24に設定しています。

(3) APのポートEth2と設定用パソコンをLANケーブルで接続します。

- ◇ 以下の例ではアクセスポイントと設定用パソコンの間にPoEスイッチを入れています。
- ◇ APの初期設定用のEth2ポートのIPアドレスは 192.168.1.10/24 です。

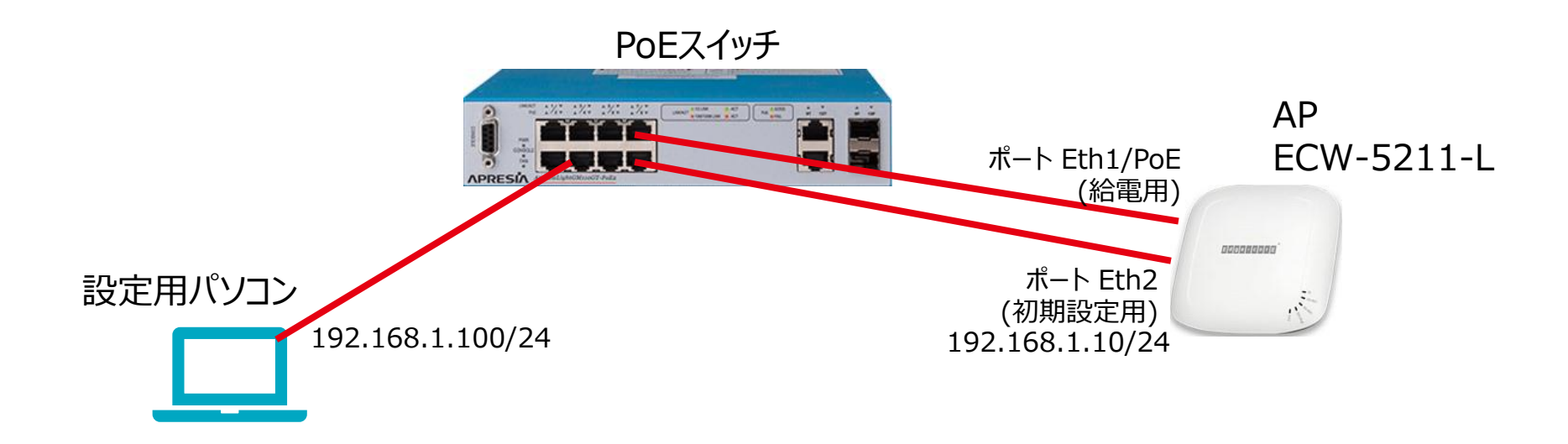

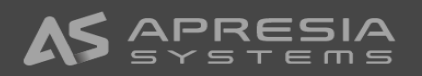

- 🗆 🗙

\* 0

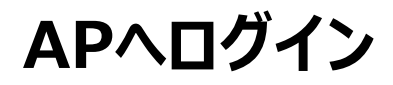

◆ 設定用PCでウェブブラウザを開き、アドレスバーにAPのIPアドレス 192.168.1.10を入力しAPのウェブ管理インターフェース(WMI)へアクセスします。

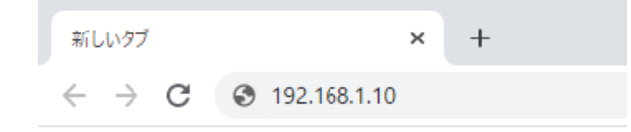

- ◆ APのWMIへアクセスができると、ログイン画面が表示されます。
  - ◇ ログイン画面が表示されない場合:
    - APが起動中である(APの電源LEDが点滅中) → 電源LEDが点灯してからアクセスしてください
    - 設定用のPCでPingコマンドでAPから応答があるか確認してください
- ◆ APの初期設定のユーザ名:admin、パスワード:admin を入力し、ログインボタンをクリックしAPへログインします。
- ◆ ログインが成功するとシステム概要が表示されます。

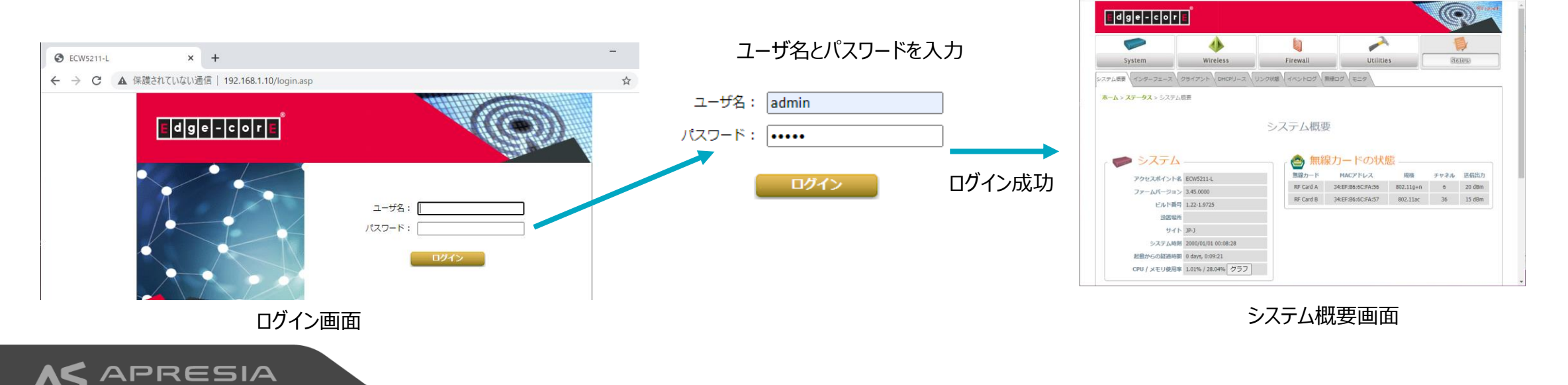

@ ECW5211-L

× +

← → C ▲ 保護されていない通信 | 192.168.1.10/status/overview.asp

ログインパスワード変更

#### ホーム > ユーティリティー > パスワード変更

- ◆ admin(管理者)のパスワードを変更します。
  - 1. Utilities->パスワード変更のタブを選択し、パスワード変更の画面へ移動します。
  - 2. パスワード変更の画面で新しいパスワードと新しいパスワード(再入力)の欄にパスワードを入力します。
    - ✓ パスワードに使用できる文字は<u>英数字のみ</u>です。パスワード長は最大32文字です。
  - 3. 保存ボタンをクリックすると、ログイン画面へ遷移します。
- ◆ user(ユーザー)のパスワードを変更します。
  - ✓ userはAPの再起動、設定変更はできませんが、全てのWMIの画面を閲覧できます。

Wireless Firewall Uninties System Status バックアップ・リストア ファームウェア更新 再起動 証明書のアップロード バックグラウンドスキャン 発見ツール ネットワークツール スワード変更 ホーム > ユーティリティー > パスワード変更 パスワード変更 ユーザ名: admin 新しいパスワード: \*最大32文字 新しいパスワード(再入力): ユーザ名: user 新しいパスワード: \*最大32文字 新しいパスワード(再入力):

#### パスワード変更

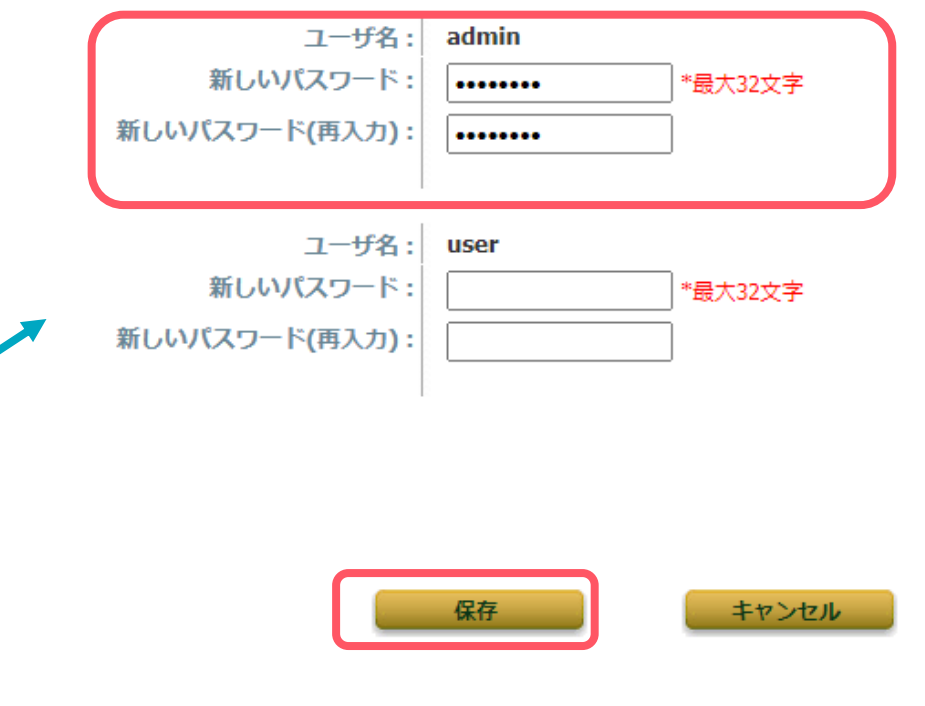

## システム情報の設定

#### APを識別するための情報の設定をします。

1. System→システム情報のタブを選択します。

2. システム情報が表示され、以下の項目を登録します。アクセスポイント名のみ登録必須です。

ネットワーク設定 \ ポート \ DHCPサーバ \ 管理機能 \ CAPWAP \ IPv6 \ iBeacon \ RTLS \ DPI DNS

◇ アクセスポイント名:APを識別できるようにAP名を入力します。この項目はSNMPのオブジェクトSysNameに反映されます。

Utilities

Status

- ◇ 説明:APの詳細情報を入力します。
- ◇ 場所:APの設置場所を入力します。この項目はSNMPのオブジェクトSysLocationに反映されます。

Firewall

3. 保存ボタンをクリックします。

System

ホーム > システム > システム情報

√ステム情報 \

保存 キャンセル

Wireless

4. アラームメッセージが表示されますので、適用をクリックし、確認ダイアログのウィンドウでOKボタンをクリックします。

変更を保存しました。しかし"適用"ボタンをクリックするまで有効になりません。 適用.

# アクセスポイント名: ECW5211-L \* 説明: 設置場所: 8F

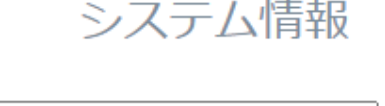

## 時刻の設定

#### APの時刻の設定を行います。

ホーム > システム > システム情報

- 1. System→システム情報のタブを選択します。
- 2. 時刻設定
  - ◇ タイムゾーン ドロップダウンリストから (GMT+9:00) Osaka, Sapporo, Tokyoを選択します。
  - ◇ 時刻設定 時刻の設定方法を選択します。
    - NTPの有効化 システム時刻をNTPサーバと同期させます。NTPサーバ1, NTPサーバ2の欄にNTPサーバのIPアドレスまたはFQDNを入力して保存をクリックします。
    - 手動設定 システム時刻を手動で設定します。
- 3. 保存ボタンをクリックします。
- 4. アラームメッセージが表示されますので、適用をクリックし、確認ダイアログのウィンドウでOKボタンをクリックします。

時刻設定

現たの時期, 2000/01/01 01:10:40

APはシステム時刻を保持しませんので、再起動時にシステム時刻がリセットされます。 システム時刻はNTPサーバから取得することを推奨します。

| 切口の可刻・      | 2000/01/01 01.10.49          |                  |   |
|-------------|------------------------------|------------------|---|
| タイムゾーン:     | (GMT+09:00)Osak              | ka,Sapporo,Tokyo | ~ |
| 時刻設定:       | <ul> <li>NTPを使用する</li> </ul> | ○手動設定            |   |
| NTP サーバ 1 : | 172.16.1.30                  | *                |   |
| NTP サーバ 2:  | ntp.nict.jp                  |                  |   |

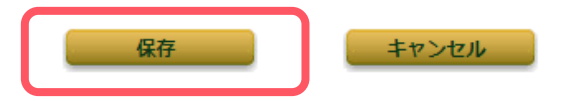

ネットワーク構成

#### 以下のネットワーク構成を例としてAPの設定方法を説明します。

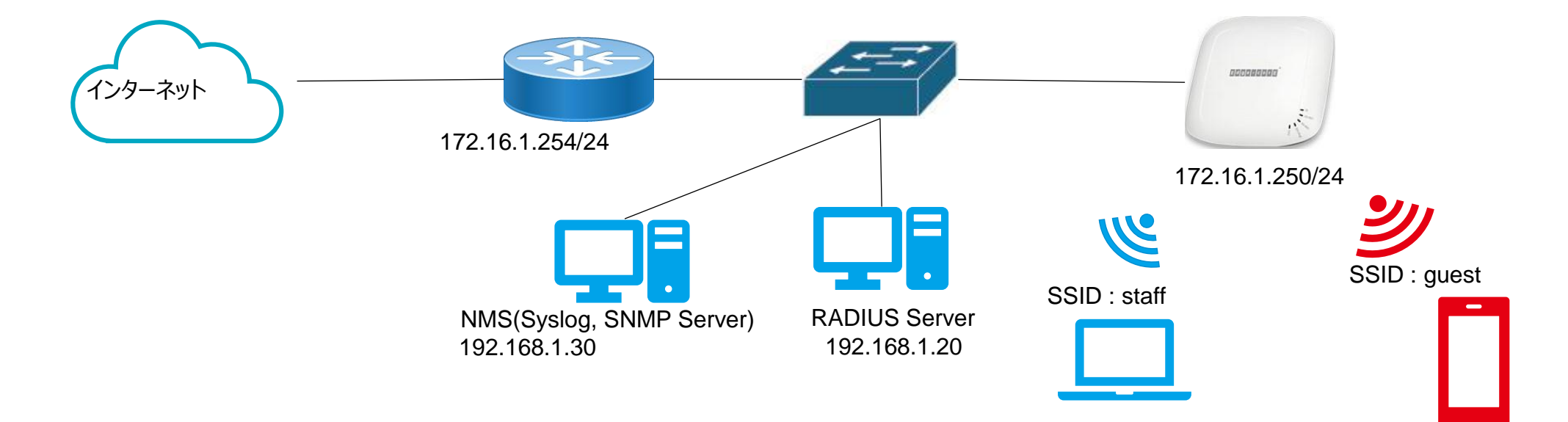

#### APの無線設定

| VAP     | VAP-1                          | VAP-2                  |
|---------|--------------------------------|------------------------|
| SSID    | staff                          | guest                  |
| 用途      | 従業員用                           | ゲスト用                   |
| VLAN ID | 10                             | 20                     |
| 認証方式    | WPA2<br>エンタープライズ<br>(ID/パスワード) | WPA2<br>パーソナル<br>(PSK) |

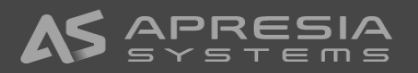

APのネットワーク設定

#### APのLANインターフェースのネットワーク設定を行います。

| 1. | システム情報     ネットワーク設定     ボート     DHCPサーバ     管理職能     CAPWAP     IPv6     iBeacon     RTLS     DPI DNS       ホーム > ジステム     > ネットワークセッティング     ビークジェーング     ビークジェークジェーング     ビークジェーング     ビークジェーング     ビークジェーング     ビークジェーング     ビークジェーング     ビークジェークジェーング     ビークジェークジェークジェーング     ビークジェークジェークジェークジェークジェークジェークジェークジェークジェークジェ | マットワークセッティング<br>● スタティック ○ DHCP IPアドレス更新 |
|----|----------------------------------------------------------------------------------------------------|------------------------------------------|
| 2. | ネットワークセッティングの欄の以下の項目を設定します。                                                                                                    | ネットマスク: 255.255.255.0 *                  |
|    | ◇ モード:IPアドレスの設定方法をスタティックに選択します。                                                                                                    | デフォルトゲートウェイ: 172.16.1.254 *              |
|    | ◇ Staticを選択した場合、IPアドレス、ネットマスク、デフォルトゲートウェイ、DNSサーバ(プライマリ、代替)を入力します。                                                                                                    | プライマリDNSサーバ: 172.16.1.254 *              |
|    |                                                                                                    | 代替DNSサーバ:                                |
| 3. | イーサーネットIGMPスヌーピング、LLDP、レイヤー2STPは導入環境に合わせて設定してください。                                                                                                    | ● 無効 ○ 有効                                |
| 4  |                                                                                                    | ● 無効 ○ 有効                                |
| 4. | 保存ホタンをクリックしま9。<br>レイヤー2 STP:                                                                                                    | 無効 ~                                     |
| 5. | アラームメッセージが表示されますので適用をクリックし、確認ダイアログウィンドウでOKボタンをクリックします。                                                                                                    |                                          |
| 6. | APが再起動します。再起動後、設定したIPアドレスでAPのWMIにログインしてください。                                                                                                    | 保存 キャンセル                                 |
|    |                                                                                                    | 117200                                   |

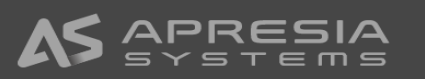

## SNMP/Syslog設定

SNMP Trap通知, Syslog送信先を設定します。(NMSでAPを監視する場合)

#### System→管理機能のタブを選択します。

- システム情報
   ポットワーク設定
   ポート
   DHCPサーノ
   管理機能
   IPv6
   iBeacon
   RTLS
   DPI DNS

   ホーム > >ステム > 営理機能
   1
   1
   1
   1
   1
   1
   1
   1
   1
   1
   1
   1
   1
   1
   1
   1
   1
   1
   1
   1
   1
   1
   1
   1
   1
   1
   1
   1
   1
   1
   1
   1
   1
   1
   1
   1
   1
   1
   1
   1
   1
   1
   1
   1
   1
   1
   1
   1
   1
   1
   1
   1
   1
   1
   1
   1
   1
   1
   1
   1
   1
   1
   1
   1
   1
   1
   1
   1
   1
   1
   1
   1
   1
   1
   1
   1
   1
   1
   1
   1
   1
   1
   1
   1
   1
   1
   1
   1
   1
   1
   1
   1
   1
- SNMP設定
  - 1. SNMP設定を有効にします。
  - 2. SNMP v1/v2cの場合コミュニティー名 Read, Writeを設定します。
  - 3. トラップの送信を有効にし、SNMPサーバ(Trap送信先)のIPアドレスを設定します。
- ◆ Syslog設定
  - 1. ログレベルをドロップダウンリストから選択します。
  - 2. 外部Syslogサーバを有効に設定にします。
  - 3. Syslogサーバ(Syslog送信先)のIPアドレスを設定します。
  - 4. 必要に応じて、ポート番号を変更します。
- ◆ 保存ボタンをクリックします。
- ◆ アラームメッセージが表示されますので適用をクリックし、確認ダイアログウィンドウでOKボタンをクリックします。

| SIMPERAL : | ○ 無効 ◎ 有効                    |
|------------|------------------------------|
|            | コミュニティー名:                    |
|            | Read : public                |
|            | Write : private              |
|            | SNMPv3 ユーザリストの編集             |
|            | トラップの送信: 🔿 無効 💿 有効           |
|            | SNMPサーバのIPアドレス: 192.168.1.30 |

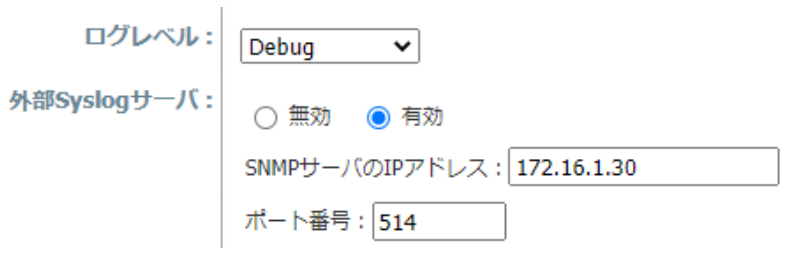

## 管理端末のIPアドレス設定

WMIにアクセスできる管理端末のIPアドレスを設定することにより、WMIにアクセスできる端末を制限することができます。デフォルトの設定では0.0.0.0/0.0.0.0が設定されてすべてのIPアドレスからWMIにアク セスできる設定になっていますので、設定を変更することを推奨します。

1. System→管理機能のタブを選択します。

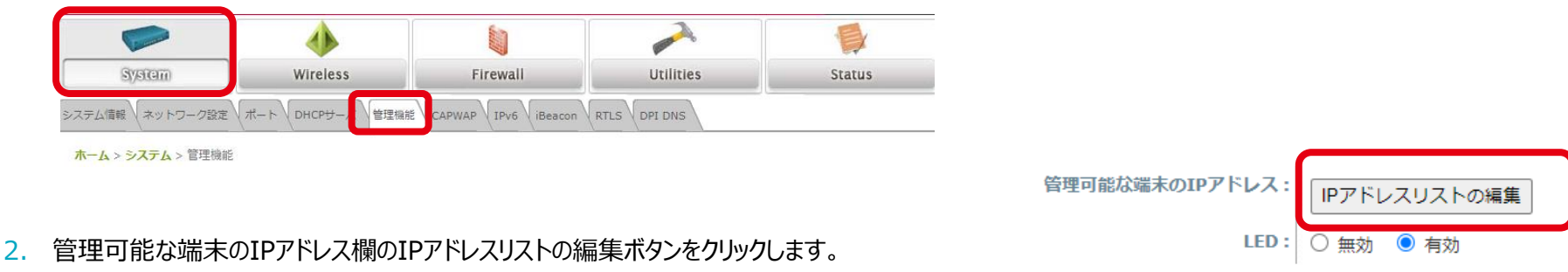

- 3. 管理端末のIPアドレスリストのページが表示されます。
- 4. WMIにアクセスできるIPアドレス(またはネットワークアドレス)/サブネットマスクを設定します。

ホーム > システム > 管理機能 > 管理端末のIPアドレスリスト

管理端末のIPアドレスリスト

保存

キャンセル

| 管理端末のIPアドレスリスト |                 |     |                 |
|----------------|-----------------|-----|-----------------|
| No.            | IPアドレス/サブネットマスク | No. | IPアドレス/サブネットマスク |
| 1              | 0.0.0/0.0.0     | 2   |                 |
| 3              |                 | 4   |                 |
| 5              |                 | 6   |                 |
| 7              |                 | 8   |                 |
| 9              |                 | 10  |                 |

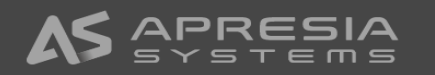

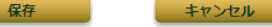

## 無線設定 (無線カード、VAP)

◆ APには以下の2つの無線カード(RF Card)があります。各設定ページにRF Card A/Bでの表記がありますので、各カードの周波数帯に留意してください。

| 無線カード<br>(RF Card) | 周波数带    | 無線LAN規格      |
|--------------------|---------|--------------|
| RF Card A          | 2.4GHz帯 | 802.11b/g/n  |
| RF Card B          | 5GHz带   | 802.11a/n/ac |

- VAP(仮想アクセスポイント,Virtual Access Point)
  - ◇ VAP機能を使用すると1つの物理AP上に以下の図のように複数の個別APを表示できます。
  - ◇ 各VAPは個別の設定(SSID, ネットワークモード, VLAN ID, セキュリティ)を使用して個別に有効・無効にできます。APは複数のSSIDを通して異なるクライアントをサポートできます。
  - ◇ VAPは各無線カードごとに最大8個設定できます。

|            | VAP   | SSID  | セキュリティ       | ネットワークモード | VLAN ID |
|------------|-------|-------|--------------|-----------|---------|
|            | VAP-1 | staff | WPA2エンタープライズ | ブリッジ      | 10      |
| 000088000° | VAP-2 | guest | WPA2パーソナル    | ブリッジ      | 20      |
| N.         |       |       |              |           |         |

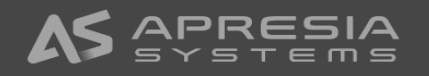

## VAP設定 - VAP-1 SSID : staff

RF Card A: VAP-1にSSID staffの設定を行います。

1. Wireless→VAP設定のタブを選択します。

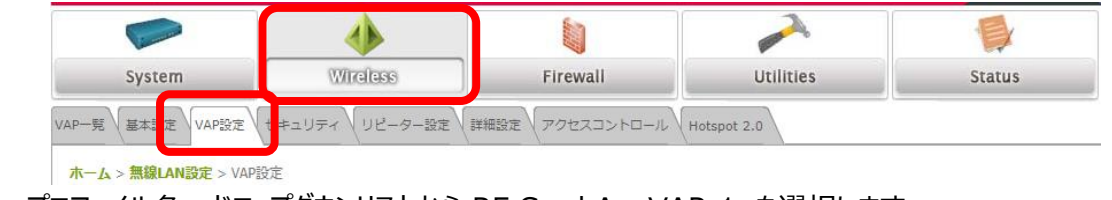

- 2. プロファイル名:ドロップダウンリストから RF Card A: VAP-1 を選択します。
- 3. VAP: 有効 を選択します。
- 4. プロファイル名:管理しやすい名称を設定します。
- 5. ESSID: SSID staffを設定します。
- 6. ネットワークモード:ドロップダウンリストからブリッジモードを選択します。
- 7. VLAN ID: 有効にし、VLAN ID: 10を設定します。
- 8. 保存ボタンをクリックします。
- 9. アラームメッセージが表示されますので、適用をクリックし、ダイアログのウィンドウでOKをクリックします。
- ◆ 次に5GHz帯のプロファイル名: RF Card B: VAP-1に同様の設定をします。

#### VAP設定

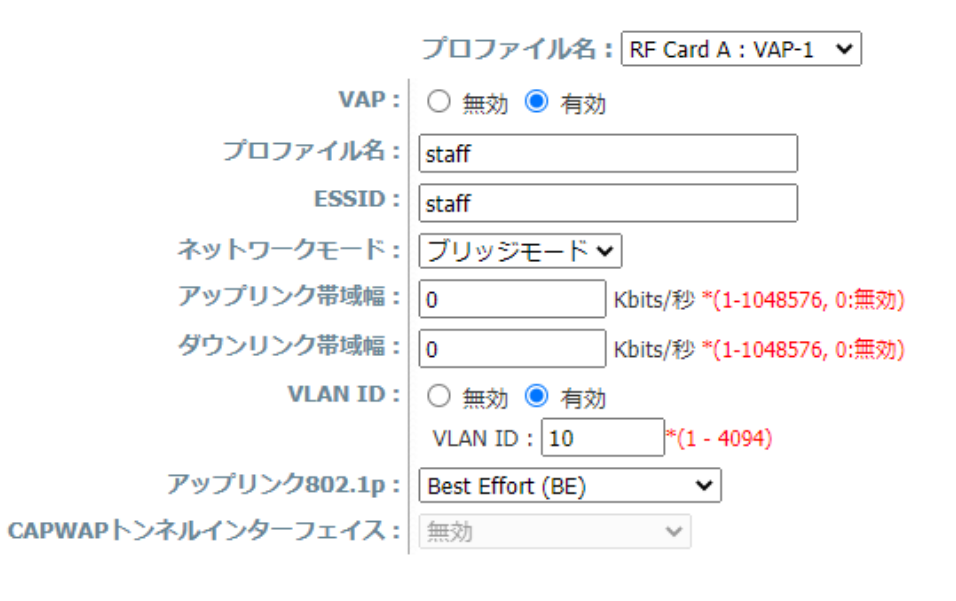

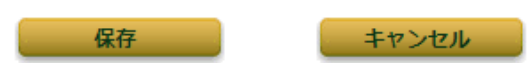

## VAP設定 - VAP-1 SSID : staff

RF Card B: VAP-1にSSID staffの設定を行います。

1. Wireless→VAP設定のタブを選択します。

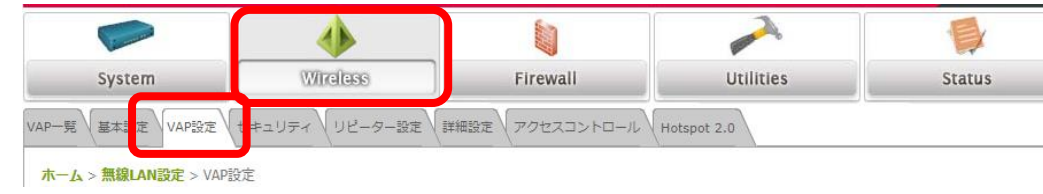

- 2. プロファイル名:ドロップダウンリストから RF Card B: VAP-1 を選択します。
- 3. VAP: 有効 を選択します。
- 4. プロファイル名:管理しやすい名称を設定します。
- 5. ESSID: staff SSIDを設定します。
- 6. ネットワークモード:ドロップダウンリストからブリッジモードを選択します。
- 7. VLAN ID: 有効にし、VLAN ID: 10を設定します。確認のダイアログが表示され、OKをクリックします。
- 8. 保存ボタンをクリックします。
- 9. アラームメッセージが表示されますので、適用をクリックし、ダイアログの表示でOKをクリックします。

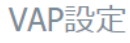

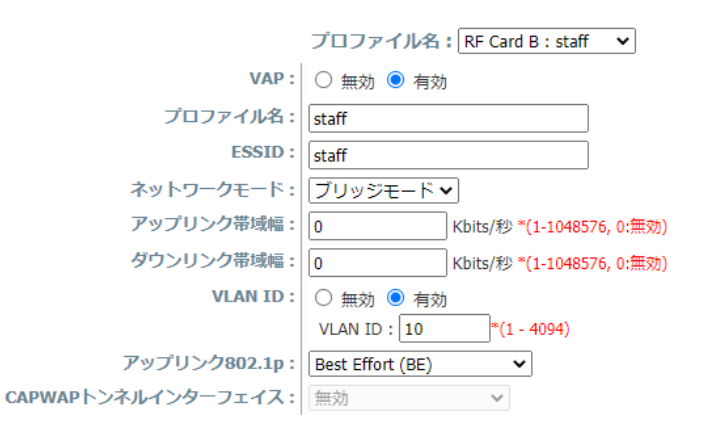

172.16.1.250 の内容

「802.1p」と「アップリンクの帯域幅」の設定は、同じVLAN IDを持つすべてのVAPに 適用されます。 続けますか?

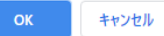

## セキュリティ設定 – SSID:staff

RF Card A: staff (VAP-1) に SSID: staffのセキュリティ設定を行います。

1. Wireless→セキュリティ設定のタブを選択します。

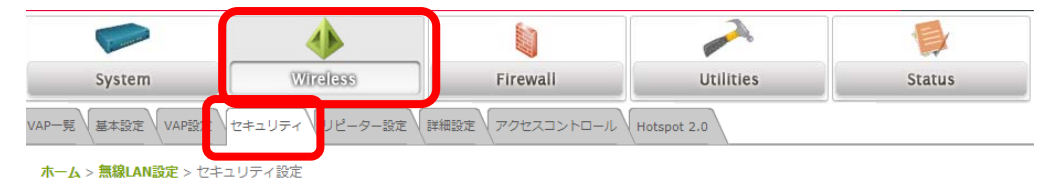

- 2. プロファイル名:ドロップダウンリストからRF Card A: staff を選択します。
- 3. セキュリティタイプ:ドロップダウンリストからWPA-Enterpriseを選択します。
- 4. 暗号スイート:ドロップダウンリストからWPA2を選択します。
- 5. 管理フレーム保護:環境に応じて設定してください。

RADIUSサーバを設定します。

- 6. ホスト: RADIUSサーバのIPアドレスまたはホスト名を入力します
- 7. 認証ポート:必要に応じて変更します。
- 8. 秘密鍵:RADIUSサーバの秘密鍵を設定します。
- 9. 保存ボタンをクリックします。
- ◆ 同様に RF Card B: staff の設定も行います。

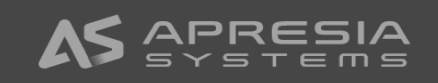

| セキュリ | ティ設定 |
|------|------|
|------|------|

|                 | プロファイル名: RF Card A : staff 🛛 🖌     |
|-----------------|------------------------------------|
| セキュリティタイプ:      | WPA-Enterprise ▼ □802.11r ローミング    |
| 暗号スイート:         | WPA2 V                             |
| 管理フレーム保護:       | 任意                                 |
| グループキーアップデート周期: | 86400 秒*(60 - 86400, 0:無効)         |
| プライマリRADIUSサーバ: | ホスト: 172.16.1.20 *(ドメイン名 / IPアドレス) |
|                 | 認証ポート: 1812 *                      |
|                 | 秘密鍵:himitsu    *                   |
|                 | アカウンティングサービス: 💿 無効 🛛 有効            |
|                 | アカウンティングポート: 1813 *                |
|                 | アカウンティングインテリムアップデート間隔: 60 秒*       |
| セカンダリRADIUSサーバ: | ホスト: (ドメイン名/ IPアドレス)               |
|                 | 認証ポート:                             |
|                 | 秘密鍵:                               |
|                 | アカウンティングサービス: 💿 無効 🛛 有効            |
|                 | アカウンティングポート:                       |
|                 | アカウンティングインテリムアップデート間隔: 秒           |
|                 |                                    |
|                 |                                    |

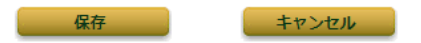

## セキュリティ設定 – SSID:staff

RF Card B: staff (VAP-1) に SSID: staffのセキュリティ設定を行います。

1. Wireless→セキュリティ設定のタブを選択します。

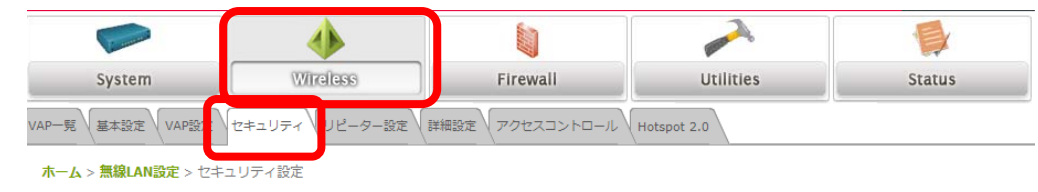

- 2. プロファイル名:ドロップダウンリストからRF Card B: staff を選択します。
- 3. セキュリティタイプ:ドロップダウンリストからWPA-Enterpriseを選択します。
- 4. 暗号スイート:ドロップダウンリストからWPA2を選択します。
- 5. 管理フレーム保護:環境に応じて設定してください。

RADIUSサーバを設定します。

- 6. ホスト: RADIUSサーバのIPアドレスまたはホスト名を入力します
- 7. 認証ポート:必要に応じて変更します。
- 8. 秘密鍵:RADIUSサーバの秘密鍵を設定します。
- 9. 保存ボタンをクリックします。

| セキュ | リティ | 設定 |
|-----|-----|----|
|-----|-----|----|

|                 | プロファイル名:RF Card A : staff 🛛 🗸      |
|-----------------|------------------------------------|
| セキュリティタイプ:      | WPA-Enterprise ▼ □802.11r □-ミング    |
| 暗号スイート:         | WPA2 V                             |
| 管理フレーム保護:       | 任意                                 |
| グループキーアップデート周期: | 86400 秒*(60 - 86400, 0:無効)         |
| プライマリRADIUSサーバ: | ホスト: 172.16.1.20 *(ドメイン名 / IPアドレス) |
|                 | 認証ポート:1812 *                       |
|                 | 秘密鍵: himitsu *                     |
|                 | アカウンティングサービス: 💿 無効 🛛 有効            |
|                 | アカウンティングポート: 1813 *                |
|                 | アカウンティングインテリムアップデート間隔: 60 秒*       |
| セカンダリRADIUSサーバ: | ホスト:(ドメイン名/ IPアドレス)                |
|                 | 認証ポート:                             |
|                 | 秘密鍵:                               |
|                 | アカウンティングサービス: 💿 無効 🛛 有効            |
|                 | アカウンティングポート:                       |
|                 | アカウンティングインテリムアップデート間隔: 秒           |
|                 |                                    |
|                 |                                    |

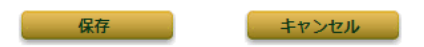

## VAP設定 - VAP-2 SSID : guest

RF Card A: VAP-2にSSID guestの設定を行います。

1. Wireless→VAP設定のタブを選択します。

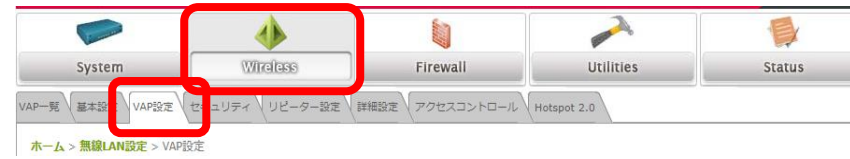

- 2. プロファイル名:ドロップダウンリストから RF Card A: VAP-2 を選択します。
- 3. VAP: 有効 を選択します。
- 4. プロファイル名:管理しやすい名称に変更します。
- 5. ESSID: SSID guestを設定します。
- 6. ネットワークモード:ドロップダウンリストからブリッジモードを選択します。
- 7. アップリンク帯域幅、ダウンリンク帯域幅:帯域幅を制限する場合は設定します。
- 8. VLAN ID: 有効にし、VLAN ID: 20を設定します。
- 9. 保存ボタンをクリックします。

10. アラームメッセージが表示されますので、適用をクリックし、ダイアログの表示でOKをクリックします。

◆ 次に5GHz帯のプロファイル名: RF Card B: VAP-2に同様の設定をします。

#### **VAP**設定

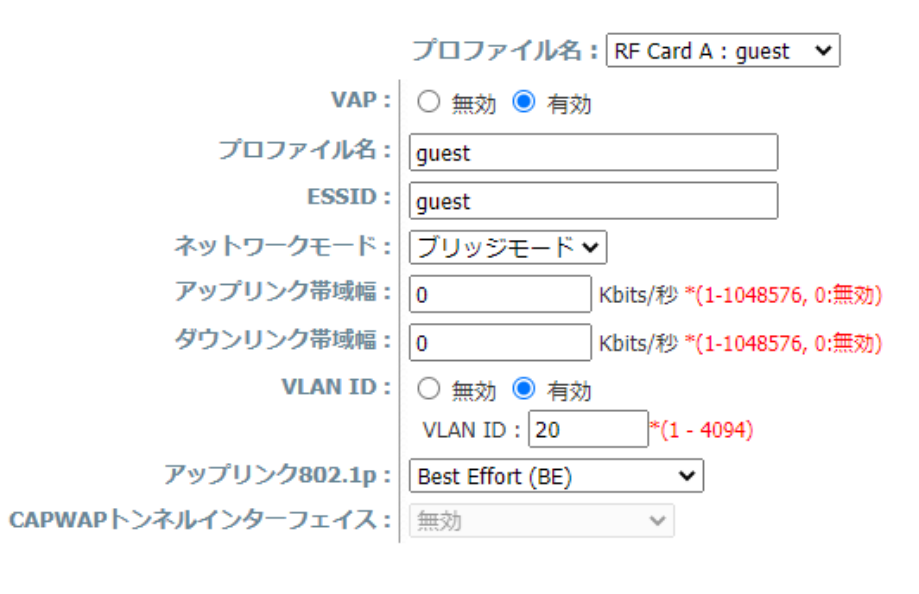

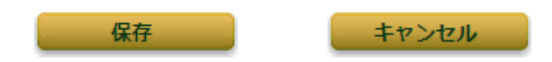

## VAP設定 - VAP-2 SSID : guest

#### RF Card B: VAP-2にSSID guestの設定を行います。

1. Wireless→VAP設定のタブを選択します。

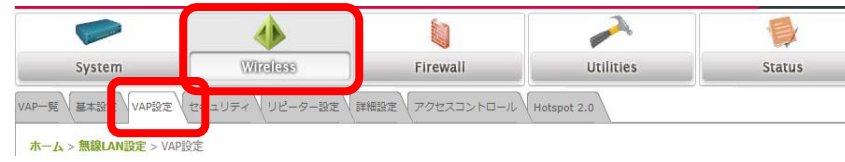

- 2. プロファイル名:ドロップダウンリストから RF Card B: VAP-2 を選択します。
- 3. VAP: 有効 を選択します。
- 4. プロファイル名:管理しやすい名称に変更します。
- 5. ESSID: SSID guestを設定します。
- 6. ネットワークモード:ドロップダウンリストからブリッジモードを選択します。
- 7. アップリンク帯域幅、ダウンリンク帯域幅:帯域幅を制限する場合は設定します。
- 8. VLAN ID: 有効にし、VLAN ID: 20を設定します。確認のダイアログが表示され、OKをクリックします。
- 9. 保存ボタンをクリックします。

10. アラームメッセージが表示されますので、適用をクリックし、ダイアログの表示でOKをクリックします。

#### VAP設定

|                                                                | プロファイル名: RF Card B : VAP-2 🗸                                                                        |
|----------------------------------------------------------------|----------------------------------------------------------------------------------------------------|
| VAP :                                                          | ○ 無効 ◉ 有効                                                                                           |
| プロファ <b>イル</b> 名:                                              | guest                                                                                               |
| ESSID :                                                        | guest                                                                                               |
| ネットワークモード:                                                     | ブリッジモード 🗸                                                                                           |
| アップリンク帯域幅:                                                     | 0 Kbits/秒 *(1-1048576, 0:無効)                                                                        |
| ダウンリンク帯域幅:                                                     | 0 Kbits/秒 *(1-1048576, 0:無効)                                                                        |
| VLAN ID :                                                      | ○ 無効 ● 有効                                                                                           |
|                                                                | VLAN ID : 20 *(1 - 4094)                                                                            |
| アップリン <b>ク802.1p</b> :                                         | Best Effort (BE)                                                                                    |
| CAPWAPトンネルインターフェイス:                                            | 無効 ~                                                                                                |
|                                                                |                                                                                                    |
| ダウンリンク帯域幅:<br>VLAN ID:<br>アップリンク802.1p:<br>CAPWAPトンネルインターフェイス: | 0 Kbits/秒 *(1-1048576, 0:無効)<br>○ 無効 ● 有効<br>VLAN ID : 20 *(1 - 4094)<br>Best Effort (BE) ▼<br>無効 ▼ |

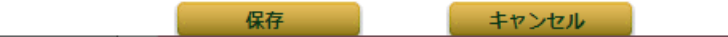

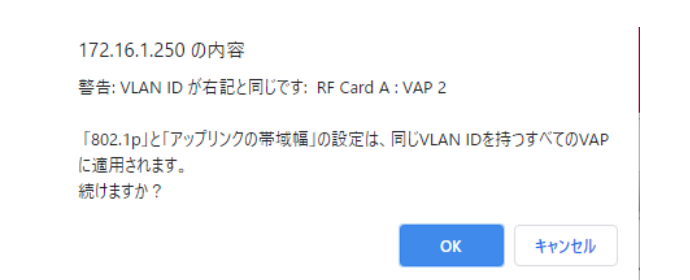

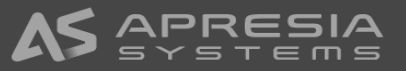

## セキュリティ設定 – SSID:guest

RF Card A: guest(VAP-2)にセキュリティ設定を行います。

1. Wireless→セキュリティ設定のタブを選択します。

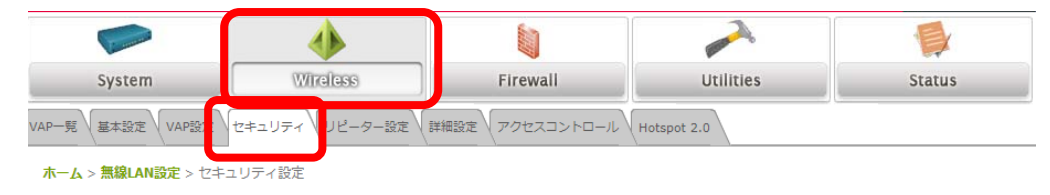

- 2. セキュリティタイプ:ドロップダウンリストからWPA-Personalを選択します。
- 3. 暗号スイート:ドロップダウンリストからWPA2を選択します。
- 4. 管理フレーム保護:環境に応じて設定して下さい
- 5. プリシェアードキータイプ:パスフレーズを選択します。
- 6. プリシェアードキー:事前共有鍵(PSK)を設定します。
- 7. 保存ボタンをクリックします。
- ◆ 同様に RF Card B: guest (VAP-2) に設定します。

#### セキュリティ設定

|                        | プロファイル名:RF Card A : guest \vee       |
|------------------------|--------------------------------------|
| セキュリティタイプ:             | WPA-Personal 		 □ 802.11r □-ミング      |
| 暗号スイート:                | WPA2 V                               |
| 管理フレーム保護:              | 任意                                   |
| プリシェアードキー <b>タイ</b> プ: | 〇 PSK(Hex)*(64文字) 💿 パスフレーズ*(8 - 63文字 |
| プリシェアードキー:             | password                             |
| グループキーアップデート周期:        | 86400 秒*(60 - 86400, 0:無効)           |
|                        |                                      |

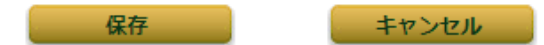

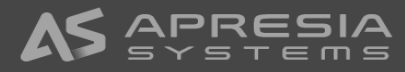

## セキュリティ設定 – SSID:guest

RF Card B: guest(VAP-2)にセキュリティ設定を行います。

1. Wireless→セキュリティ設定のタブを選択します。

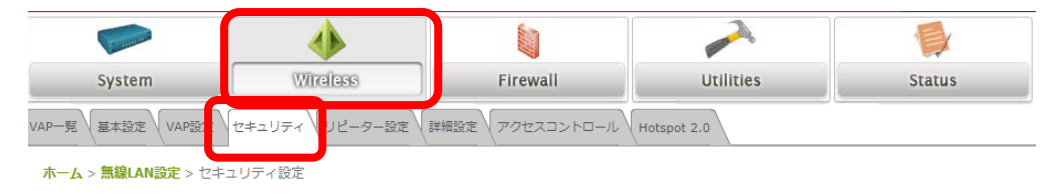

- 2. セキュリティタイプ:ドロップダウンリストからWPA-Personalを選択します。
- 3. 暗号スイート:ドロップダウンリストからWPA2を選択します。
- 4. 管理フレーム保護:環境に応じて設定して下さい
- 5. プリシェアードキータイプ:パスフレーズを選択します。
- 6. プリシェアードキー:事前共有鍵(PSK)を設定します。
- 7. 保存ボタンをクリックします。

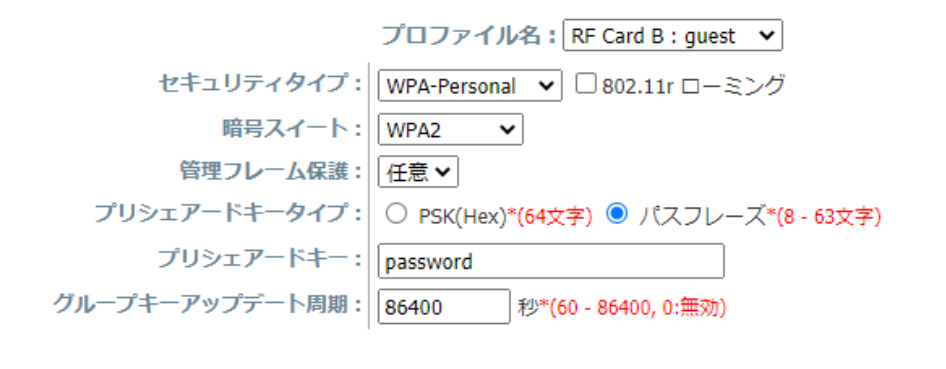

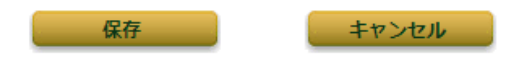

セキュリティ設定

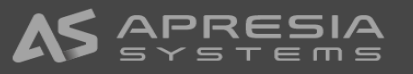

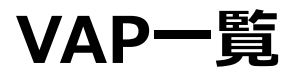

#### APのVAPの一覧が表示され、各VAPの設定状態を確認できます。

◆ Wireless→VAP一覧のタブを選択します。

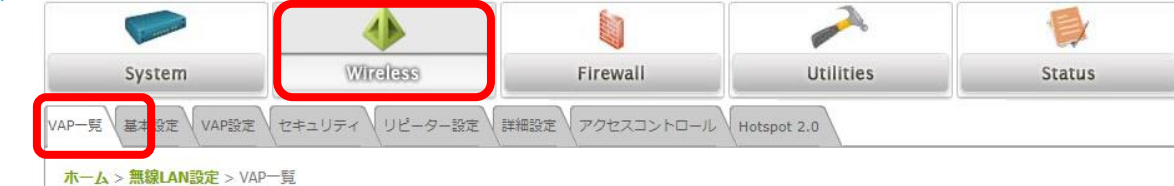

◆ VAP一覧の各VAPのステータス、セキュリティ、MACフィルタリング、Hotspot2.0のリンクをクリックすると、設定ページへ移動できます。

VAP一覧

|         |                         |               | RF Card A |                |                |             |
|---------|-------------------------|---------------|-----------|----------------|----------------|-------------|
| VAP No. | ESSID                   | ネットワークモー<br>ド | ステータス     | セキュリティ         | MACフィ<br>ルタリング | Hotspot 2.0 |
| 1       | staff                   | ブリッジモード       | 有効        | WPA-Enterprise | 無効             | 無効          |
| 2       | guest                   | ブリッジモード       | 有効        | WPA-Personal   | 無効             | 無効          |
| 3       | Virtual Access Point 2  | ブリッジモード       | 無効        | Open           | 無効             | 無効          |
| 4       | Virtual Access Point 3  | ブリッジモード       | 無効        | Open           | 無効             | 無効          |
| 5       | Virtual Access Point 4  | ブリッジモード       | 無効        | Open           | 無効             | 無効          |
| 6       | Virtual Access Point 5  | ブリッジモード       | 無効        | Open           | 無効             | 無効          |
| 7       | Virtual Access Point 6  | ブリッジモード       | 無効        | Open           | 無効             | 無効          |
| 8       | Virtual Access Point 7  | ブリッジモード       | 無効        | Open           | 無効             | 無効          |
| 9       | Virtual Access Point 8  | ブリッジモード       | 無効        | Open           | 無効             | 無効          |
| 10      | Virtual Access Point 9  | ブリッジモード       | 無効        | Open           | 無効             | 無効          |
| 11      | Virtual Access Point 10 | ブリッジモード       | 無効        | Open           | 無効             | 無効          |
| 12      | Virtual Access Point 11 | ブリッジモード       | 無効        | Open           | 無効             | 無効          |
| 13      | Virtual Access Point 12 | ブリッジモード       | 無効        | Open           | 無効             | 無効          |
| 14      | Virtual Access Point 13 | ブリッジモード       | 無効        | Open           | 無効             | 無効          |
| 15      | Virtual Access Point 14 | ブリッジモード       | 無効        | Open           | 無効             | 無効          |
| 16      | Virtual Access Point 15 | ブリッジモード       | 無効        | Open           | 無効             | 無効          |
|         |                         |               |           |                |                |             |

| RF Card B |                         |               |       |                |                |             |
|-----------|-------------------------|---------------|-------|----------------|----------------|-------------|
| VAP No.   | ESSID                   | ネットワークモー<br>ド | ステータス | セキュリティ         | MACフィ<br>ルタリング | Hotspot 2.0 |
| 1         | staff                   | ブリッジモード       | 有効    | WPA-Enterprise | 無効             | 無効          |
| 2         | guest                   | ブリッジモード       | 有効    | WPA-Personal   | 無効             | 無効          |
| 3         | Virtual Access Point 2  | ブリッジモード       | 無効    | Open           | 無効             | 無効          |
| 4         | Virtual Access Point 3  | ブリッジモード       | 無効    | Open           | 無効             | 無効          |
| 5         | Virtual Access Point 4  | ブリッジモード       | 無効    | Open           | 無効             | 無効          |
| 6         | Virtual Access Point 5  | ブリッジモード       | 無効    | Open           | 無効             | 無効          |
| 7         | Virtual Access Point 6  | ブリッジモード       | 無効    | Open           | 無効             | 無効          |
| 8         | Virtual Access Point 7  | ブリッジモード       | 無効    | Open           | 無効             | 無効          |
| 9         | Virtual Access Point 8  | ブリッジモード       | 無効    | Open           | 無効             | 無効          |
| 10        | Virtual Access Point 9  | ブリッジモード       | 無効    | Open           | 無効             | 無効          |
| 11        | Virtual Access Point 10 | ブリッジモード       | 無効    | Open           | 無効             | 無効          |
| 12        | Virtual Access Point 11 | ブリッジモード       | 無効    | Open           | 無効             | 無効          |
| 13        | Virtual Access Point 12 | ブリッジモード       | 無効    | Open           | 無効             | 無効          |
| 14        | Virtual Access Point 13 | ブリッジモード       | 無効    | Open           | 無効             | 無効          |
| 15        | Virtual Access Point 14 | ブリッジモード       | 無効    | Open           | 無効             | 無効          |
| 16        | Virtual Access Point 15 | ブリッジモード       | 無効    | Open           | 無効             | 無効          |

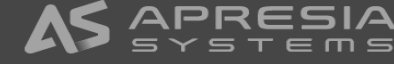

## 無線LAN基本設定 RF Card A

#### APの2.4GHz帯の無線設定を行います。

1. Wireless→基本設定のタブを選択します。

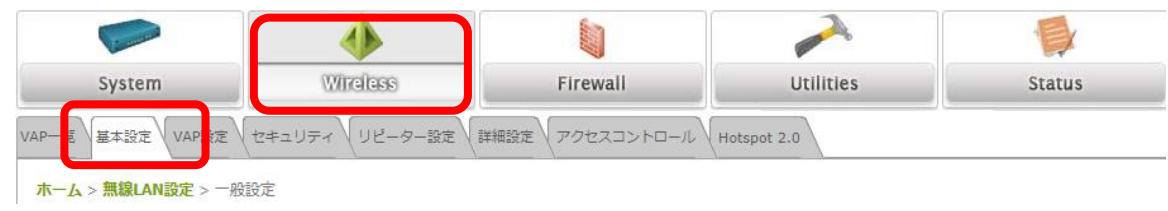

- 2. 各パラメータを設定します。
- ◆ 無線カード名:ドロップダウンリストから RF Card Aを選択します。
- ◆ バンド:使用しない場合、無効にできます。
- ◆ チャネル:チャンネルをドロップダウンリストから選択します。
- ◆ 送信パワー : 送信される信号強度を設定します。Level 1が最大電力でLevelが1下がるごとに1dBmずつ

出力電力が下がります。

- ◆ バンドステアリング:5GHz帯に接続できるクライアントを5GHz帯に誘導します。
- 3. 保存ボタンをクリックします。

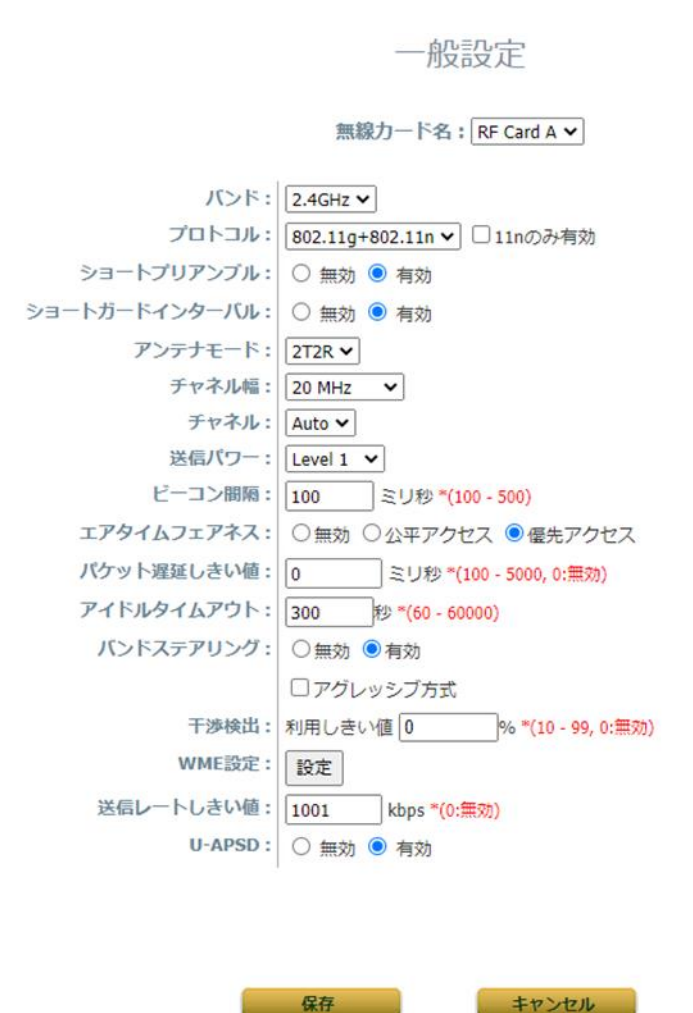

## 無線LAN基本設定 RF Card B

#### APの5GHz帯の無線設定を行います。

1. Wireless→基本設定のタブを選択します。

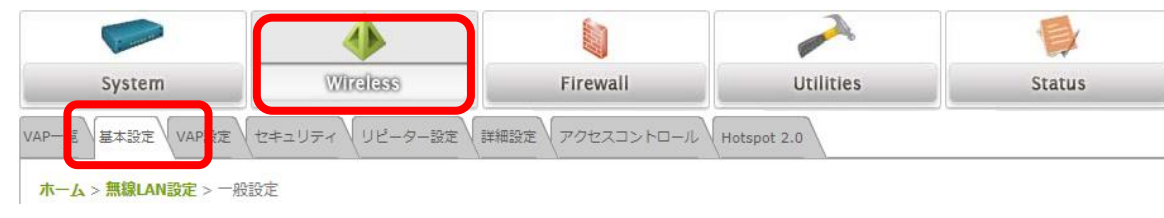

- 2. 各パラメータを設定します。
- ◆ 無線カード名:ドロップダウンリストからRF Card Bを選択します。
- ◆ バンド:使用しない場合、無効にできます。
- ◆ チャネル:チャネルをドロップダウンリストから選択します。
- ◆ チャネル選択:チャネルでAutoを選択した場合、APはチェックの入ったチャネルからチャネルを選択します。
- ◆ 送信パワー:送信される信号強度を設定します。Level 1が最大電力でLevelが1下がるごとに1dBmずつ出力 電力が下がります。
- ◆ バンドステアリング:5GHz帯に接続できるクライアントを5GHz帯に誘導します。
- 3. 保存ボタンをクリックします。

| 1 | л≘лф |  |
|---|------|--|
| 力 | 又可以上 |  |

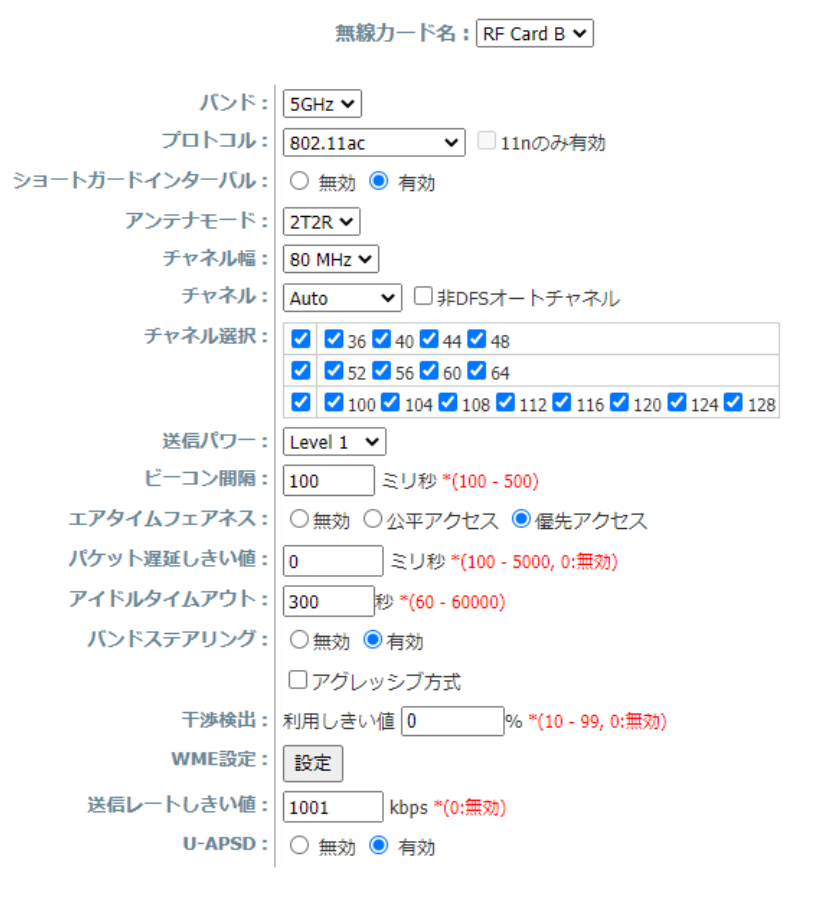

保存 キャンセル

## 無線LAN詳細設定

#### VAP毎にパラメーターが設定されます。

1. Wireless→詳細設定のタブを選択します。

| System                                 | Wireless             | Firewall        | Utilities   | Status |
|----------------------------------------|----------------------|-----------------|-------------|--------|
| VAP一覧 基本設定 VAP設定                       | (セキュリティ ) リピーター 設定 ) | 洋細設定 アク・スコントロール | Hotspot 2.0 |        |
| <b>ホーム &gt; <u>無線</u>LAN設定 &gt;</b> 無線 | LAN詳細設定              |                 |             |        |

- 2. プロファイル名:設定するVAPをドロップダウンリストから選択します。
- 3. 各パラメータの設定をします。
- ◆ SSIDブロードキャスト:SSIDを隠匿する場合、無効にしてください。
- ◆ 無線端末アイソレーション:有効にするとすべてのクライアントが分離され、クライアント間の通信を遮断します。
- ◆ 受信RSSIしきい値:クライアントのRSSIが閾値以下になると、APから切断されます。
- 4. 保存ボタンをクリックします。

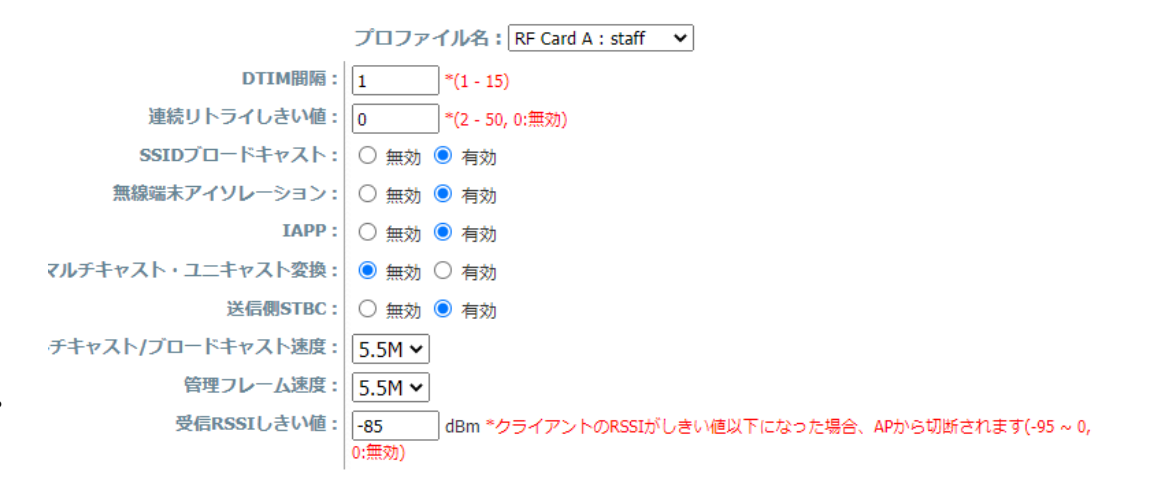

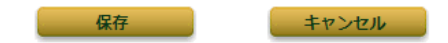

## アクセスコントロール設定

VAP毎にAPにアクセスできるクライアントの総数を制限することができ、MACアドレスによるアクセスコントロールが設定できます。

1. Wireless→アクセスコントロールのタブを選択します。

# System WirdCross Firewall Utilities Status VAP-覧 基本設定 VAP競定 セキュリティ リピーター設定 詳細語で、アクセスコントロール Hotsi et 2.0 ホーム > 無線LAN設定 > アクセスコントロール設定

#### 2. 設定項目

- プロファイル名:設定するVAPをドロップダウンボックスから選択します。
- 最大クライアント数: VAPに接続できる最大クライアント数を設定します。
- アクセスコントロール方式:ドロップダウンリストから選択します。
  - 無効:クライアントのアクセスは制限されません。
  - MACアドレス(許可リスト): リストに登録されているMACアドレスのクライアントのみアクセスできます。
  - MACアドレス(拒否リスト): リストに登録されているMACアドレスのクライアントはアクセスを拒否されます。
  - RADIUS ACL: RADIUSでMACアドレスを認証します。

#### アクセスコントロール設定

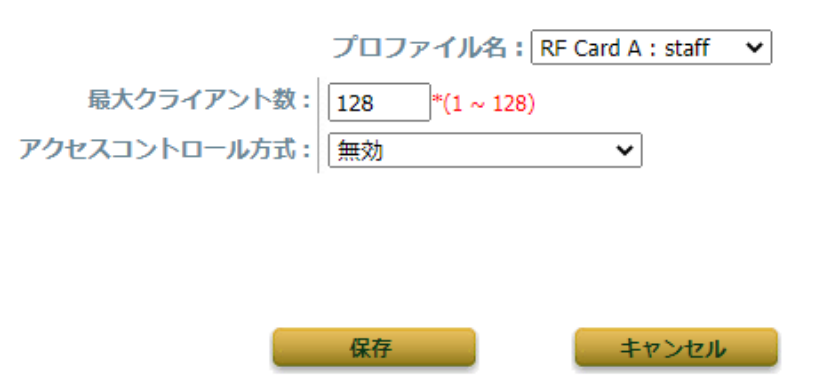

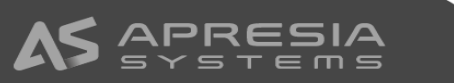

## アクセスコントロール設定 (許可リスト)

アクセスコントロール方式でMACアドレス(許可リスト)を選択した場合、許可リストに登録されたMACアドレスのクライアントのみアクセスできます。

- 1. プロファイル名:ドロップダウンリストから設定するVAPを選択します。
- 2. アクセスコントロール方式: MACアドレス(許可リスト)を選択します。
- 3. 許可するMACアドレスリストが表示され、MACアドレスの欄にMACアドレスを登録します。
- 4. 状態の欄を有効をクリックします。
- 5. 登録が完了したら、保存ボタンをクリックします。
- 6. アラームメッセージが表示されますので、適用をクリックします。
- 7. 確認のダイアログが表示されますので、OKボタンをクリックします。
- ✓ MACアドレスは最大100個登録できます。
- ✓ 状態の設定が無効の場合、そのMACアドレスのクライアントはアクセスを拒否されます。

#### アクセスコントロール設定

プロファイル名: RF Card A: VAP-1 V

最大クライアント数: 128 \*(1 ~ 128) アクセスコントロール方式: MACアドレス(許可リスト) >

| No. | MACアドレス           | 状態        |
|-----|-------------------|-----------|
| 1   | 34:EF:B6:A8:5E:C0 | ○ 無効 ● 有効 |
| 2   |                   | ● 無効 ○ 有効 |
| 3   |                   | ● 無効 ○ 有効 |
| 4   |                   | ● 無効 ○ 有効 |
| 5   |                   | ● 無効 ○ 有効 |
| 6   |                   | ● 無効 ○ 有効 |
| 7   |                   | ● 無効 ○ 有効 |
| 8   |                   | ● 無効 ○ 有効 |
| 9   |                   | ● 無効 ○ 有効 |
| 10  |                   | ● 無効 ○ 有効 |

最初へ 前へ 次へ 最後へ (合計:100)

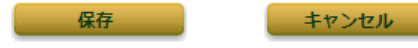

## アクセスコントロール設定 (拒否リスト)

アクセスコントロール方式でMACアドレス(拒否リスト)を選択した場合、リストに登録されたMACアドレスのクライアントのアクセスを拒否できます。

- 1. プロファイル名:ドロップダウンリストから設定するVAPを選択します。
- 2. アクセスコントロール方式: MACアドレス(拒否リスト)を選択します。
- 3. 拒否するMACアドレスリストが表示され、MACアドレスの欄にMACアドレスを登録します。
- 4. 状態の欄を有効をクリックします。
- 5. 登録が完了したら、保存ボタンをクリックします。
- 6. アラームメッセージが表示されますので、適用をクリックします。
- 7. 確認のダイアログが表示されますので、OKボタンをクリックします。
- ✓ MACアドレスは最大100個登録できます。
- ✓ 状態の設定が無効の場合、そのMACアドレスのクライアントはアクセスを許可されます。

#### アクセスコントロール設定

プロファイル名: RF Card A : VAP-1 🗸

最大クライアント数: 128 \*(1 ~ 128) アクセスコントロール方式: MACアドレス(拒否リスト) >

| No. | MACアドレス           | 状態        |
|-----|-------------------|-----------|
| 1   | 34:EF:B6:A8:5E:C0 | ○ 無効 ● 有効 |
| 2   |                   | ● 無効 ○ 有効 |
| 3   |                   | ● 無効 ○ 有効 |
| 4   |                   | ● 無効 ○ 有効 |
| 5   |                   | ● 無効 ○ 有効 |
| 6   |                   | ● 無効 ○ 有効 |
| 7   |                   | ● 無効 ○ 有効 |
| 8   |                   | ● 無効 ○ 有効 |
| 9   |                   | ● 無効 ○ 有効 |
| 10  |                   | ● 無効 ○ 有効 |

最初へ 前へ 次へ 最後へ (合計:100)

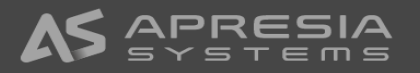

## アクセスコントロール設定 (RADIUS ACL)

アクセスコントロール方式でRADIUS ACLを選択した場合、外部RADIUSでMACアドレス認証されます。

- 1. プロファイル名:ドロップダウンリストから設定するVAPを選択します。
- 2. アクセスコントロール方式: RADIUS ACLを選択します。
- 3. RADIUSサーバのIPアドレス、認証ポート、秘密鍵を設定します。
- 4. 保存ボタンをクリックします。
- 5. アラームメッセージが表示されますので、適用をクリックします。
- 6. 確認のダイアログが表示されますので、OKボタンをクリックします。
- ✓ RADIUSサーバの設定は、セキュリティーのRADIUSサーバの設定と共有されます。

保存

ホーム > 無線LAN設定 > アクセスコントロール設定

|                 | プロファイル名: RF Card A : staff 🛛 🗸                                   |
|-----------------|------------------------------------------------------------------|
| 最大クライアント数:      | 128 *(1 ~ 128)                                                   |
| アクセスコントロール方式:   | RADIUS ACL 🗸                                                     |
| プライマリRADIUSサーバ: | この設定はこのVAPと同じRADIUSサーバを使っているセキュリティー設定にも運用されます                    |
|                 | ホスト: 172.16.1.20 「(トメイン名またはIPアトレス)<br>認証ボート番号: 1812 *(1 - 65535) |
|                 | 秘密鍵:himitsu    *                                                 |
| セカンダリRADIUSサーバ: | ホスト:                                                             |
|                 | 認証ポート番号:                                                         |
|                 | 秘密鍵:                                                             |
|                 |                                                                  |
|                 |                                                                  |
|                 |                                                                  |

キャンセル

アクセスコントロール設定

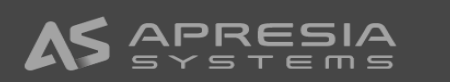

## 設定のバックアップ

- ◆ APの現在の設定をPC上のローカルディスクのバックアップファイルに保存します。
  - 1. Utilities->バックアップ・リストアのタブを選択し、バックアップ・リストアの画面を表示します。

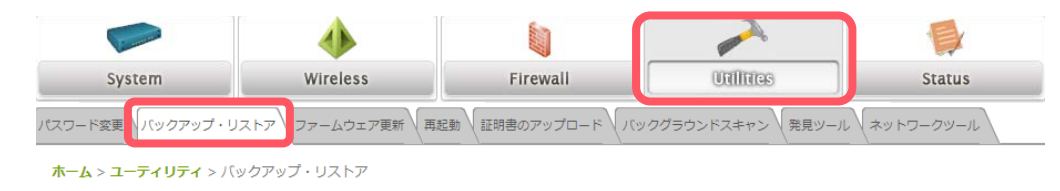

2. バックアップのボタンをクリックします。PCに設定のバックアップ config-backup.conf がダウンロードされます。

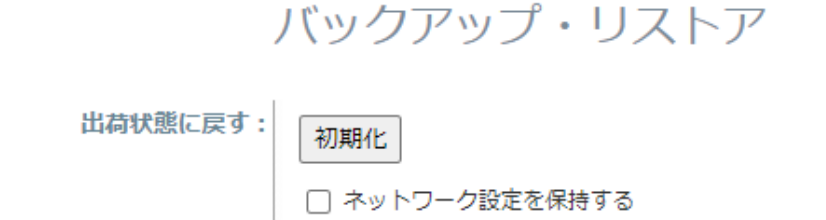

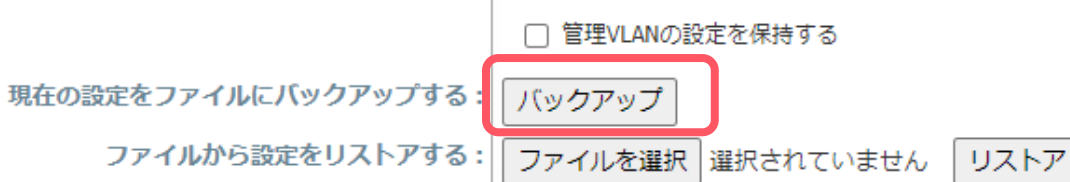

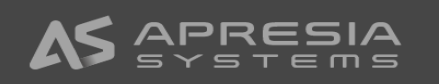

## 設定のリストア

- ◆ バックアップファイルからAPの設定をリストアします。
  - 1. Utilities->バックアップ・リストアのタブを選択し、バックアップ・リストアの画面を表示します。

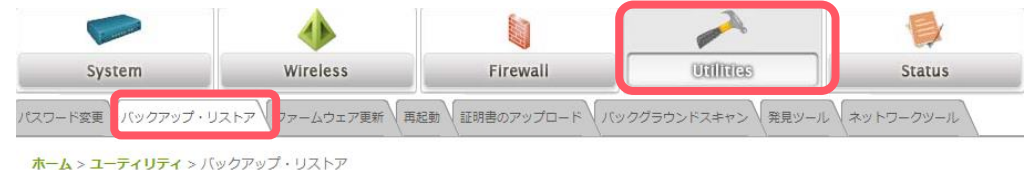

- 2. ファイルを選択をクリックし、PCにあるバックアップファイルを選択し、開くボタンをクリックします。
- 3. リストアボタンをクリックします。
- 確認ダイアログが表示表示されますので へんボタンをクリックします ムロが再起動します 4 バックアップ・リストア ← → ~ ↑ ↓ > PC > ダウンロード ✓ ひ ダウンロードの検索 バックアップ・リストア 整理 ▼ 新しいフォルダー )= • 🔟 🕐 名前 更新日時 種類 出荷状態に戻す: 📌 クイック アクセス 初期化 ~今日 (1) 🔜 デスクトップ 🛛 🖈 出荷状態に戻す: config-backup.conf CONF ファイル 初期化 2021/02/02 16:01 □ ネットワーク設定を保持する 👆 ダウンロード 🛛 🖈 F#1X7 管理VLANの設定を保持する 📰 ピクチャ □ ネットワーク設定を保持する Cat9200\_MIB 現在の設定をファイルにバックアップする: バックアップ fmtファイル 管理VLANの設定を保持する 📮 share ファイルから設定をリストアする ファイルを選択 選択されていません リストア v2 現在の設定をファイルにバックアップする: バックアップ 📥 OneDrive - エイチ・ PC ファイルから設定をリストアする: ファイルを選択 config-backup.conf リストア ファイル名(N): config-backup.conf マ すべてのファイル (\*.\*) 開<(Q) キャンセル 192.168.1.10の内容 このアクションはAPの再起動を伴います。続けますか? キャンセル

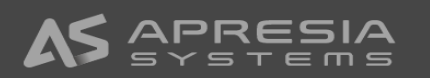

## APの初期化 - WMI

APを工場出荷時の状態に初期化する方法について説明します。初期化する方法は、WMI, SSHによる初期化と本体のResetボタンによる初期化の3つがあります。

#### ♦ WMIによる初期化

1. Utilities→バックアップ・リストアのタブを選択し、バックアップ・リストアの画面を表示します。

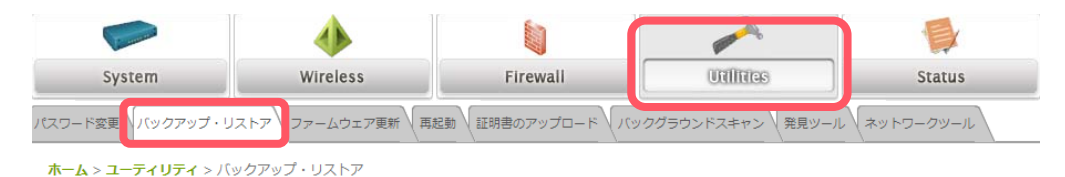

- 2. 初期化ボタンをクリックします。
- 3. 確認のダイアログが表示されますので、OKボタンをクリックします。
- 4. APが再起動し、工場出荷時の状態に初期化されます。

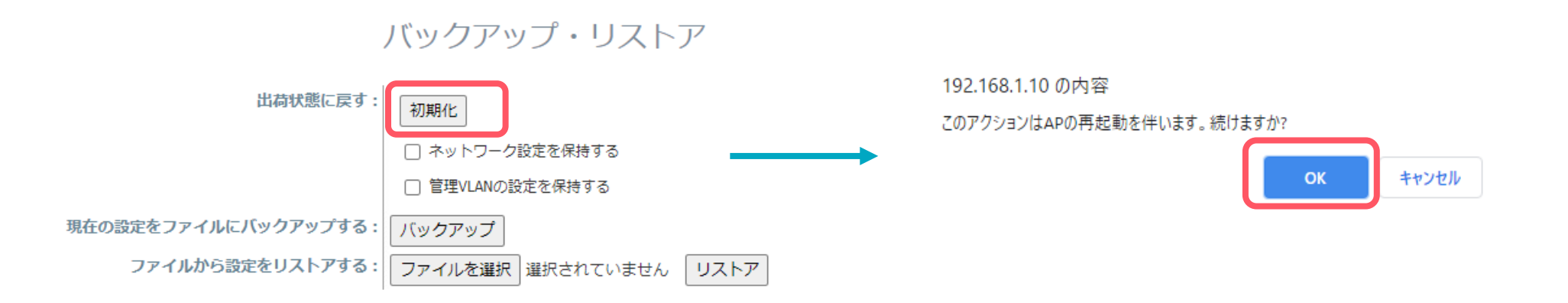

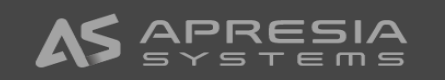

TD61-8133

## APの初期化 – SSH, Resetボタン

#### ♦ SSHによる初期化

- 1. Tera Term等のターミナルソフトでSSHでAPに接続します。
- 2. ユーザ名: reset2def, パスワード: reset2defでAPにログインします。
- 3. ログイン後、初期化の確認ダイアログが表示されます。yesを入力し、enterを入力するとAPは再起動し、初期化されます。

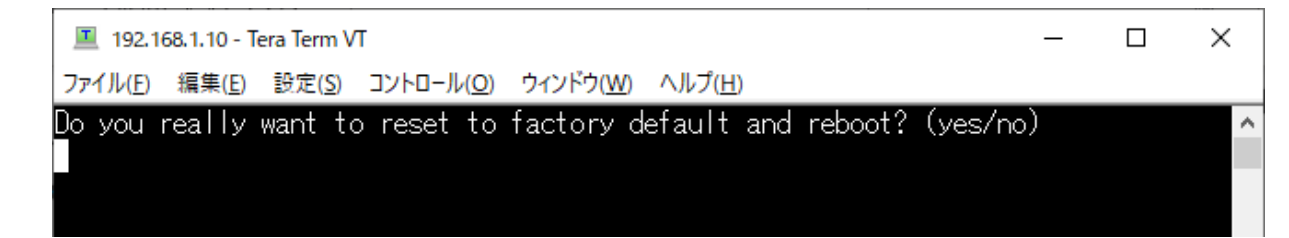

AP本体のResetボタンによる初期化

AP本体のResetボタンを5秒以上押し続け、Resetボタンを離すとAPは再起動し初期化されます。

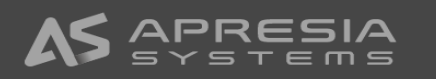

# **APRESIA**®